## IPROF : Pour vérifier votre reclassement au 1<sup>er</sup> septembre 2017

Dans la rubrique « DOSSIER » puis l'onglet « CARRIERE »

| I-Prof - Votre assistant Carrière |                                                                                                    |  |  |  |  |  |  |
|-----------------------------------|----------------------------------------------------------------------------------------------------|--|--|--|--|--|--|
| Votre Courrier                    | Synthèse Perso Carrière Affectations Anciennetés Situation particulière                                                                                                    |  |  |  |  |  |  |
|                                   | Corps/Grades/Echelons                                                                                                    |  |  |  |  |  |  |
|                                   | Cliquez sur les triangles 🕨 pour afficher / masquer les grades de chaque corps ou les échelous de chaque grade                                                                                          |  |  |  |  |  |  |
| Vos Perspectives                  | Corps actuel: professeur des écoles<br>Accès par ler concours interne<br>Discipline de recrutement: sans spécialité<br>Ancienneté de corps: 09 ans au 01/09/2016<br>Date de titularisation : 01/09/2007 |  |  |  |  |  |  |
| Votre CV                          | Corps précédent: instituteur<br>Accès par concours interne<br>Discipline de recrutement: sans spécialité                                                                                                |  |  |  |  |  |  |
| Les Services                      | Ancienneté de corps: 17 ans 11 mois 29 jours au 01/09/2007<br>Date de stagiarisation : 01/09/1989<br>Date de titularisation : 01/09/1991                                                                |  |  |  |  |  |  |
| Les Guides                        |                                                                                                    |  |  |  |  |  |  |

Cliquer sur « Corps/Grades/échelons »

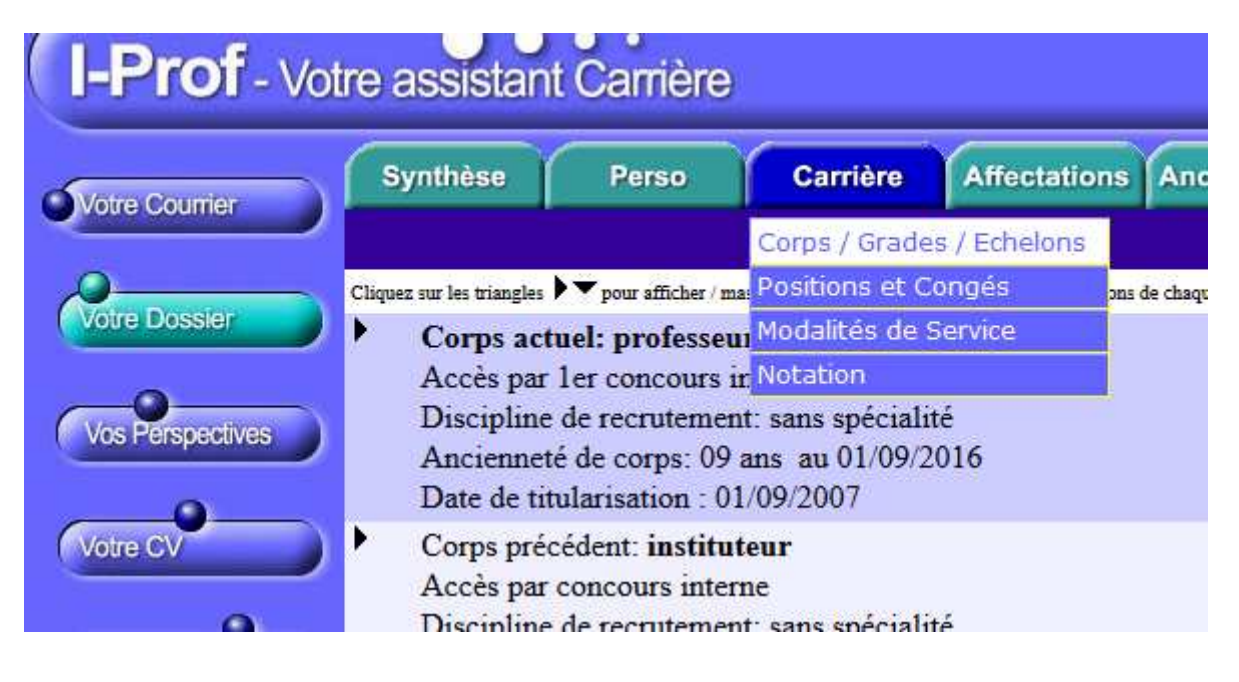

Pour faire apparaitre le détail cliquer sur les triangles **C** pour afficher les grades de chaque corps ...

Corps actuel: professeur des écoles Accès par 1er concours interne Discipline de recrutement: sans spécialité Ancienneté de corps: 09 ans au 01/09/2016 Date de titularisation : 01/09/2007

## ... et les échelons de chaque grade

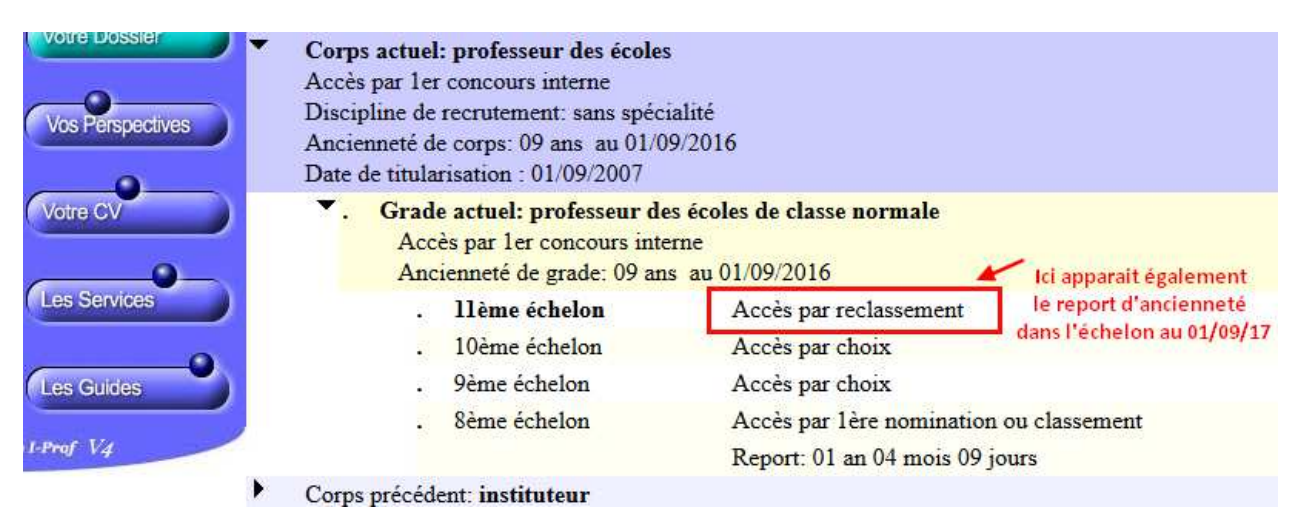

## Exemple avec report :

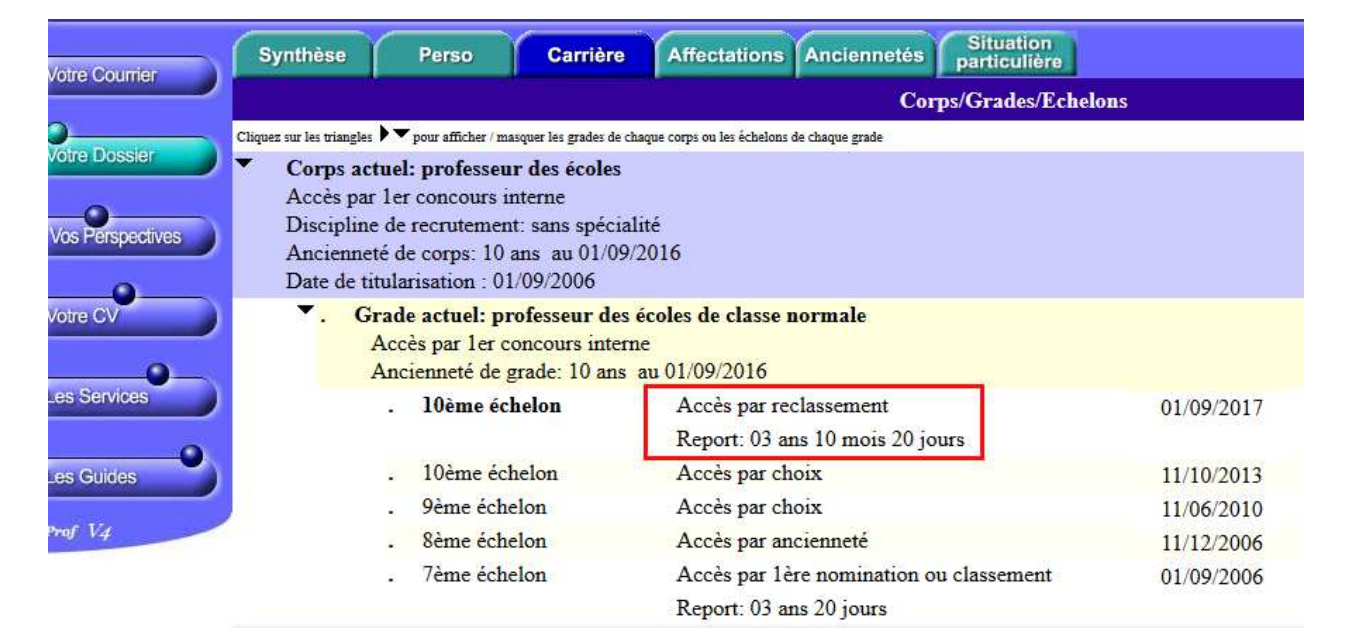

Vous retrouvez la date de votre prochaine promotion (avec prise en compte du report d'ancienneté dans l'échelon) dans la rubrique « VOS PERSPECTIVES » onglet « PROMOTIONS »

| I-Prof - vo               | tre assistant Carr                                 |  |  |
|---------------------------|----------------------------------------------------|--|--|
| Notre Courrier            | Promotions Autre                                   |  |  |
|                           | Cliquez sur l'un des d                             |  |  |
| Votre Dossier             | Afin de mieux faire con<br>pouvez, si vous le dési |  |  |
| Vos Perspectives          |                                                    |  |  |
| Votre CV                  |                                                    |  |  |
| Les Services              |                                                    |  |  |
| Les Guides                |                                                    |  |  |
| ©1-Prof V4                |                                                    |  |  |
| Code page : Perspectives. |                                                    |  |  |

| I-Prof - Vo      | tre assistar               | nt Carrière            | )                                  |                           |
|------------------|----------------------------|------------------------|------------------------------------|---------------------------|
| Votre Courrier   | Promotions                 | Autres<br>affectations | Autres parcours                    | Cessation<br>de fonctions |
|                  | Promotion d'échelon (11) : |                        | • 11/10/2017 - ancienneté          |                           |
| Votre Dossier    | Promotion de grade :       |                        | • Vous remplissez les conditions p |                           |
| Vos Perspectives | _                          |                        |                                    |                           |
|                  |                            |                        |                                    |                           |